# Výuka analytické geometrie v programu Maple

### Josef Rak

Univerzita Pardubice, Fakulta elektrotechniky a informatiky / Gymnázium Pardubice e-mail: <u>peparak@gmail.com</u>

### Abstrakt

Tento dokument se zabývá využitím programu Maple výuku analytické geometrie. Zabývá se integrovaným balíčkem geometry a také ručním způsobem řešení s využitím funkcí assign a unassign. V tomto dokumentu jsou také popsány možnosti zobrazení geometrických útvarů.

### 1. Analytická geometrie bez počítače

Výuka analytické geometrie je pro studenty velice nezáživné téma. Problémem jsou zdlouhavé, numericky náročné a dlouho trvající výpočty. Někteří studenti díky tomu téma nepochopí a učí se příklady zpaměti. Jeden způsob, jak výuku zlepšit, je využít program Maple.

### 2. Balík GEOMETRY

Tento balík je určen pro práci s geometrickými útvary v rovině. Podporuje mj. následující geometrické objekty: bod, přímka, kružnice, elipsa, parabola, hyperbola.

Následující příklad ukazuje práci s kružnicí. Její obecná rovnice je:

$$x^2 + y^2 + 25x + 9y = 36$$

1 [> with(geometry):  
2 [> \_EnvHorizontalName := 'x': \_EnvVerticalName := 'y':  
3 [> circle(K, x<sup>2</sup> + y<sup>2</sup> + 25x + 9y = 36):  
4 [> radius(K);  

$$\frac{1}{2}\sqrt{425}\sqrt{2}$$
  
5 [> coordinates(center(K));  
 $\left[\frac{-25}{2}, \frac{-9}{2}\right]$ 

#### Obrázek 1. Ukázka programu Maple – kružnice zadaná obecnou rovnicí

Popišme si příkazy:

- 1. spouštění balíku geometry
- 2. pojmenování os
- 3. zadání kružnice K její obecnou rovnicí
- 4. zjištění poloměru kružnice K
- 5. zjištění souřadnic středu K

Každý geometrický útvar se dá zadat několika způsoby. Ukažme si jiný způsob zadání kružnice – třemi body:

Obrázek 2. Ukázka programu Maple – kružnice zadaná třemi body

Samozřejmostí je kontrola správnosti zadání. V následujícím příkladu zadáme kružnici kolineárními body:

> circle(L, [point(A, 0, 0), point(B, 1, 1), point(C, 2, 2)]); Error, (in geometry:-circle) three given points are AreCollinear

#### Obrázek 3. Ukázka programu Maple – kružnice zadaná třemi kolineárními body

Pro řešení vzájemných poloh útvarů pak lze použít příkaz **solve**, která řeší rovnice a soustavy. Jednotlivé rovnice se oddělují čárkou.

$$\begin{bmatrix} > solve([Equation(L), x + y = 2]); \\ (y = 1, x = 1), (y = -1, x = 3) \end{bmatrix}$$

#### Obrázek 4. Ukázka programu Maple – vzájemná poloha

Využití balíku geometry je pro uživatele nejjednodušší. Problém je v tom, že pokud ho student použije, vůbec nemusí vědět, jakým způsobem dané věci vypočítat. Lze ho úspěšně použít pro demonstraci jednotlivých útvarů (například u kružnice ukázat rovnici kružnice, a vysvětlení jak jednotlivé parametry kružnici ovlivňují).

V následující tabulce uveď me názvy příkazů nejčastějších geometrických útvarů, které se učí na střední škole:

| Bod       | point     |
|-----------|-----------|
| Přímka    | line      |
| Kružnice  | circle    |
| Parabola  | parabola  |
| Elipsa    | ellipse   |
| Hyperbola | hyperbola |

Detailní popis všech funkcí a parametrů lze nalézt v nápovědě programu Maple[1]. Stačí zadat příkaz z předchozí tabulky a vybrat variantu geometry – viz obrázek níže.

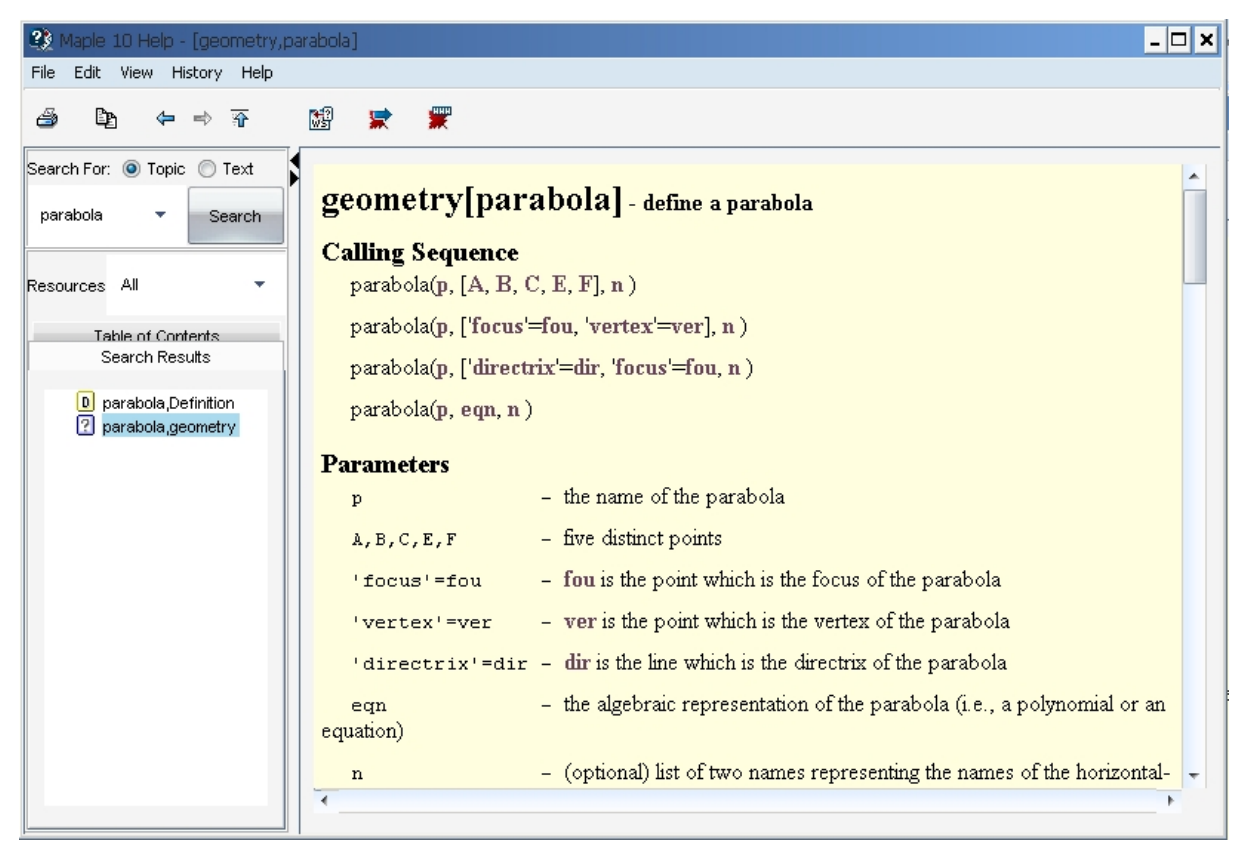

Obrázek 5. Nápověda programu Maple[1]

# 3. Využití příkazů "assign", "unassign" a "solve"

Pokud budeme chtít, aby si studenti uvědomovali i postup, lze využít proměnné programu Maple a příkazy **assign, unassign** a **solve**.

Proměnná se v programu Maple nemusí definovat. Stačí jen vymyslet název a něco do ní přiřadit pomocí operátoru := (například obecnou rovnici přímky uložíme do  $\mathbf{p}$  následujícím způsobem):

$$p \coloneqq x + 2y - 2 = 0;$$

Pokud chceme toto přiřazení zrušit, použijeme příkaz **unassign** – v následujícím příkazu vymažeme proměnnou **a** a **p** (proměnné se píší do uvozovek a oddělují čárkou).

Výstup příkazu solve v případě soustavy je

$${a = 3, b = 1}$$

v případě rovnice s jedním řešením

3

v případě více řešení jsou jednotlivá řešení oddělena čárkou,

2,3

nebo v případě soustavy

$$\{x = -1, y = -2\}, \{x = 0, y = 3\}$$

Výsledek příkazu **solve** si můžeme uložit do proměnné a k ní se pak dostat. Přístup k uloženým řešením si ukažme v následujícím obrázku:

>  $prvni:=solve({x+y=1, x^2+3*y=3});$  prvni:=(y=-2, x=3), (y=1, x=0)> prvni[1]; (y=-2, x=3)> prvni[2]; (y=1, x=0)>  $druhe:=solve(x^2-2*x-4=0);$   $druhe:=1+\sqrt{5}, 1-\sqrt{5}$ > druhe[1];  $1+\sqrt{5}$ > druhe[2]; a:=druhe[2];  $a:=1-\sqrt{5}$ > a; $1-\sqrt{5}$ 

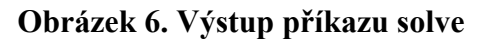

Problém je, jak uložit řešení soustavy, tj. jak najednou uložit výsledek **prvni[1].** K tomu účelu je v program Maple příkaz assign, který zařídí uložení výsledků do nové proměnné **x** a **y**.

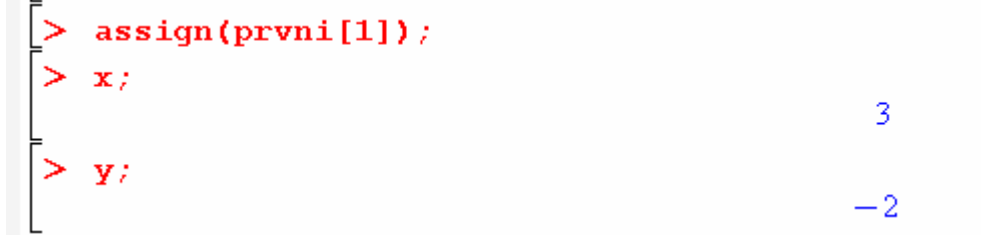

Obrázek 7. Příkaz assign

Využitím těchto příkazů pak lze následujícím způsobem řešit úlohy analytické geometrie.

> restart; > primka:= y=k\*x+q; primka := y = k x + q(1)> x:=1: y:=2: > r1:=primka; rl := 2 = k + q(2)> unassign('x','y'); > primka; y = kx + q(3) > r1; 2 = k + q(4) > x:=3: y:=5: r2:=primka; r2 := 5 = 3k + q(5) > unassign('x','y'): > reseni:=solve({r1,r2}); *reseni* :=  $\left\{ q = \frac{1}{2}, k = \frac{3}{2} \right\}$ (6) > assign(reseni); > vysledek:=primka; vysledek :=  $y = \frac{3}{2}x + \frac{1}{2}$ (7) > unassign('k','q'); > primka; y = kx + q(8) > vysledek;  $y = \frac{3}{2}x + \frac{1}{2}$ (9)

#### Obrázek 8. Přímka vedená dvěma body.

Jednotlivé kroky pak lze popsat následujícím způsobem:

- 1. napsat obecnou rovnici přímky
- 2. dosadit bod [1,2] do obecné rovnice přímky, výsledek uložit do r1.
- 3. zrušit přiřazení bodu získáme opět obecnou rovnici přímky
- 4. zobrazení rovnice první přímky
- dosadit bod [3,5] do obecné rovnice přímky, výsledek uložit do r2 a opět zrušit přiřazení bodu
- 6. máme soustavu rovnic r1 a r2, tu vyřešíme
- 7. použijeme příkaz assign tedy spočítané k a q do rovnice přímky a dostáváme výsledek.

Body 1,2,5,6 přesně odpovídají výpočtovému postupu. Program Maple provádí numerické výpočty a student jen zadává rovnice, dosazuje do nich a nechá si programem Maple spočítat výsledky.

Tento postup výuky je dobrý, protože student lépe pochopí postup výpočtů jednotlivých příkladů.

## 6. Zobrazení výsledků

Na jednotlivé útvary můžeme matematicky pohlížet, jako na funkce zadané implicitně. Pokud využijeme metodu **implicitplot**, můžeme si spočtené výsledky graficky ověřit. Zobrazit můžeme i více útvarů do jednoho obrázku (jednotlivé implicitní funkce se oddělují čárkou, počet barev a funkcí musí souhlasit) – viz následující příklad.

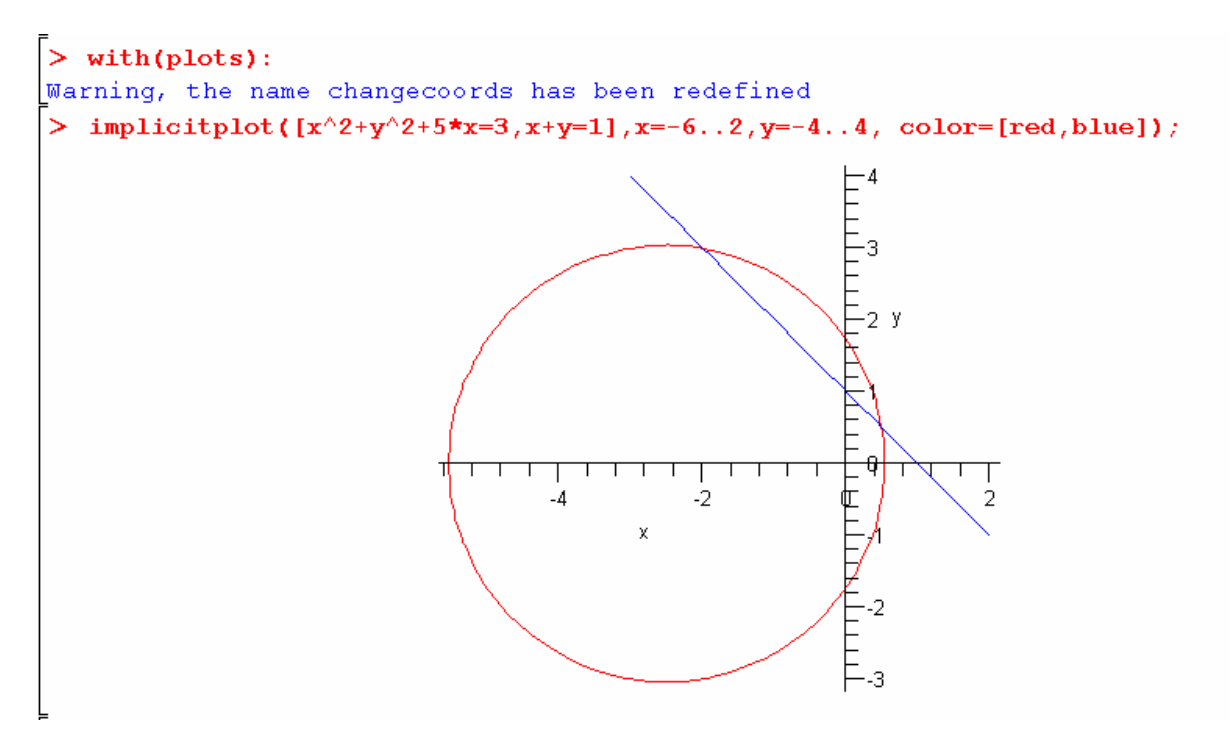

Obrázek 9. Grafická kontrola

Místo implicitní funkce se může samozřejmě použít proměnná, ve které je funkce uložena.

Tím získá student velkou výhodu. Grafickou kontrolu lze provést i při čistě numerickém výpočtu na papír a studenti se mohou sami kontrolovat.

### 7. Závěr

Program Maple výuku analytické geometrie velice usnadňuje. Hlavní přínosy jsou následující:

- Balíček geometry spolu se zobrazovacími nástroji umožní jednoduchý, názorný výklad jednotlivých útvarů
- Při správném využití příkazů assign a unassign si studenti uvědomí principy výpočtů
- Zobrazení umožňuje okamžitou vizuální kontrolu výsledků.

Program se ale nesmí přeceňovat a je nutné dotáhnout výuku až do okamžiku, když studentům stačí jen "tužka a papír".

### Zdroje:

- [1] Manuál programu Maple <u>www.maplesoft.cz</u>
- [2] J. Rak Manuál Maple pro studenty <u>http://www.gypce.cz/poc\_mat/</u>